### Inhaltselemente 1

Der Inhalts-Abschnitt ist das Hauptwerkzeug für die Anzeige von Überschrift, Text, einem Bild oder Link.

Diese vier Bestandteile können in einem Formular einzeln oder in beliebiger Kombination erstellt werden. Dabei speichert das Formular nur den angegebenen Inhalt.

Welche Bestandteile dann wie angezeigt werden, wird in den Element-Einstellungen (vgl. C.6 ff) festgelegt. Nicht angezeigte Bestandteile bleiben im Formular unverändert gespeichert!

Ein gespeicherter Inhalts-Abschnitt kann mehrfach mit diesem Inhalt wiederverwendet werden; auf der gleichen Seite oder an anderen Stellen des Web-Auftritts. An jeder Stelle können bei Bedarf andere Element-Einstellungen spezifiziert werden; z.B. nur die Überschrift, oder Text und Bild ohne Überschrift.

Die Sichtbarkeit eines Inhalts-Abschnitt kann in den Element-Einstellungen auf ausgewählte Bildschirmgrößen eingeschränkt werden (z.B.: nur bei dieser Größe oder nur auf allen anderen Größen).

#### Ablage der Inhalts-Abschnitte

Der Inhalts-Abschnitt ist das erste in der Anzeige der Typen - Auswahl Inhaltselemente mit 🏏

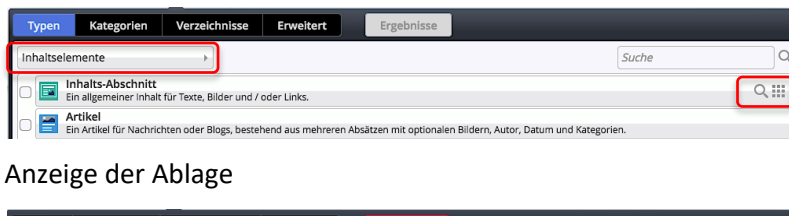

| Typen       | Kategorien                                  | Verzeichnisse                     | Erweitert            | Ergebnisse                            |
|-------------|---------------------------------------------|-----------------------------------|----------------------|---------------------------------------|
| Typ: Inhalt | s-Abschnitt × S                             | prache: Deutsch ×                 | Ignoriere Gültigkeit | • • • • • • • • • • • • • • • • • • • |
| Datum abs   | steigend                                    | •                                 |                      | 6 von 6 Ergebnissen                   |
| kehr.v      | artseite: Arbeitsl<br>wilfried / 17.10.2019 | beispiel Schritt-für-<br>09:06:26 | Schritt Anleitung    | = <u>©</u>                            |

- Q Öffnen der Ablage mit allen Inhalts-Abschnitten
- Hinzufügen eines neuen (bzw. vorhandenen) Inhalts-Abschnittes (vgl. B.1, B.2)

### • Formular: "Inhalts-Abschnitt" bearbeiten

(1) • Symbolleiste des Elements anzeigen

#### (2) N Bearbeiten » das Formular öffnen

| Beispiele: Neuer Inhalts-Abschnitt<br>/anleitung-mercury/.content/section-m/cs_00229.xml [de | Anzeige Galerie-Titel                         |                | Das Feld <u>Galerie-Titel</u><br>wird automatisch mit                   |
|----------------------------------------------------------------------------------------------|-----------------------------------------------|----------------|-------------------------------------------------------------------------|
| Titel<br>Neuer Inhalts-Abschnitt 🗲 Überschrift                                               |                                               |                | ,Seitenname: Überschrif<br>gefüllt und nicht auf de<br>Seite angezeigt! |
| Neuer Text. <b>Text</b> des Inhalts-Abschnitts (<br>Beim Ausfüllen wird der Text             | (optional)<br>editor eingeblendet siehe C.2). | 7              | Wenn Text eingetragen<br>kann der gesamte Text<br>der ⋛öscht werden.    |
| Bild                                                                                         | Bild hinzufügen (siehe C.                     | .5) <b>→</b> + | Der Galerie-Titel kann b                                                |
| Link                                                                                         | Link hinzufügen (siehe C                      | .4) 🗲 +        | Bedarf überschrieben                                                    |
| Galerie-Titel                                                                                |                                               | A              | werden (Suchbegriff in                                                  |
| %(page_title)%(no_prefix:: )%(value:Title)                                                   | omatischer Galerie-Titel (versteckt)          |                | Ablage!)                                                                |

ist, mit

ei der

- (3) » Felder ausfüllen und bei Bedarf die Abschnitte Bild und Link öffnen (+)
- (4) Speichern & schließen » Inhalt speichern und Inhalts-Abschnitt auf der Seite anzeigen
- (5) A » Element-Einstellungen überprüfen und bei Bedarf bearbeiten!

### Text eingeben, bearbeiten und formatieren (Texteditor)

Der Texteditor steht nur für Felder Text zur Verfügung und wird mit Beginn der Eingabe eingeblendet:

| Titel         | 5   | ð | Г | ů | Ē | ¶ | <u></u> × | A  | bsatz | ~ | В          | Ι | U | <del>S</del> | X <sub>2</sub> X | 2 | ~ := | - ×   |       |   |
|---------------|-----|---|---|---|---|---|-----------|----|-------|---|------------|---|---|--------------|------------------|---|------|-------|-------|---|
| Neuer Inhalts | ≣   | Ξ | ≣ | ≣ | ₫ | ž | 8         | Ŀ. |       | ~ | <u>A</u> ~ | D | Ω | ٢            | ⊞~               | _ | K 7  | <>    |       |   |
| Text          | RBC |   |   |   |   |   |           |    |       |   |            |   |   |              |                  |   |      |       |       | Å |
| Neuer Text.   |     |   |   |   |   |   |           |    |       |   |            |   |   |              |                  |   |      |       |       |   |
|               |     |   |   |   |   |   |           |    |       |   |            |   |   |              |                  |   |      |       |       |   |
| P             |     |   |   |   |   |   |           |    |       |   |            |   |   |              |                  |   |      | 2 WÖR | TER 🏑 |   |
| Bild          |     |   |   |   |   |   |           |    |       |   |            |   |   |              |                  |   |      |       |       | + |

In <u>Text</u> können Fließtext und Zeilenschaltungen eingegeben und über die **Symbole** "formatiert" werden.

Über die ᢞ kann bei Bedarf das Text-Feld komplett gelöscht (=entfernt) werden.

An der unteren rechten Ecke <sup>2 wörter</sup> (2) kann das Feld <u>Text</u> verlängert werden.

| 1 | 1          |   |   | 2  | 3 | 4         |      | 5  | 5          |         |   | 6-             |         |              | 7         | <br>               | -        |     |
|---|------------|---|---|----|---|-----------|------|----|------------|---------|---|----------------|---------|--------------|-----------|--------------------|----------|-----|
| € | $\diamond$ | Ū | ů | Ē  | ¶ | <u></u> × | Absa | tz | `          | ~       | в | Ι              | U       | <del>S</del> | $X_2 X^2$ | ~ :=               | ~        |     |
| F | ≡_9        | ≡ | ■ | 10 | Z | 8         | S. 1 | 2  | <u>∦</u> ~ | A<br>14 | ~ | <b>D</b><br>15 | Ω<br>16 | : ☺<br>17    | ⊞ ~<br>18 | <br>кл<br>ЦЫ<br>20 | <><br>21 | RBC |

- [1]: Rückgängig, Wiederholen
- [2]: Grau: als reinen Text einfügen / Weiß: mit Formatierung
- [3]: Unsichtbare Zeichen anzeigen (z.B. geschütztes Leerz.)
- [4]: Formatierung entfernen (bezieht sich auf [6])
- [5]: Absatzformate (einschl. Überschriften)
- [6]: Formatierung: fett, kursiv, unterstrichen, durchgestrichen
- [7]: Tiefgestellt | Hochgestellt
- [8]: Aufzählungen in Varianten :nummeriert, Symbole
- [9]: Zeilenausrichtung (links, zentriert, rechts, Blocksatz)
- [10]: Einzug verkleinern | vergrößern
- [11]: Link einfügen/bearbeiten | Link entfernen

[12]: Textmarke
[13]: Hintergrundfarbe
[14]: Textfarbe
[15]: Downloadgalerie
[15]: Sonderzeichen
[17]: Emoticons
[18]: Tabelle \*)

[19]: Horizontale Linie
[20]: Editor als Vollbild

\*) ACHTUNG:

im Responsive Mode werden Tabellen ggf. nicht komplett angezeigt!

[21]: HTML-Code anzeigen
[22]: Rechtschreibprüfung

Wenn Textteile mit [STRG+C] in die Zwischenablage genommen werden, entscheidet der Zustand von [2] darüber, ob beim Einfügen mit [STRG+V] die enthaltene Formatierung und ggf. Links übernommen werden (Feld weiß) oder ob der Textteil als unformatierter Text eingefügt wird (Feld grau).

Für das Schreiben von längeren Texten bietet sich Software mit Rechtschreibprüfung auf dem PC an, z.B. Word.

In Abhängigkeit von [2] werden Zeilenschaltungen, Aufzählungen und Formatierungen (fett, kursiv, etc.) und Überschriften umgesetzt. Schriftgrößen und -arten sowie Einrückungen werden NICHT übernommen; Tabulatoren ungenau mit Leerzeichen nachgebildet.

Damit der Fließtext auch im "Responsive Mode" auf allen Geräten sinnvoll umgebrochen werden kann, sollte generell **keine Silbentrennung** verwendet werden (weder automatisch noch manuell)!

### Inhalts-Abschnitt: Links im Text setzen (Texteditor)

Der Texteditor unterstützt das Setzen von Hyperlinks in Textteilen mit verschiedenen Zielen:

- a) Aufruf einer internen Seite dieser Homepage
- b) Aufruf einer externen Seite
- c) Aufruf eines Mail-Programms
- (1) » in <u>Text</u> den Textteil markieren (ein bzw. mehrere Wörter)
- (2) 🖉 » Fenster 'Link einfügen/bearbeiten' öffnen

| Link einfügen/bearbeiter | ı         | ×         |
|--------------------------|-----------|-----------|
| URL Ziel eintragen       |           | ፍ         |
| Anzuzeigender Text       |           |           |
| AUFRUF                   |           |           |
| Titel                    |           |           |
| alternativer Text        | (Mouseove | r)        |
| Open link in             |           |           |
| Current window           |           | ~         |
| Current window           |           |           |
|                          | Abbrechen | Speichern |

| Titel         | 4 | Ì | Г | Ĉ | Ē | ¶    | <u> </u> |
|---------------|---|---|---|---|---|------|----------|
| Neuer Inhalts | Ŧ | Ξ | 4 | ■ | ₫ | 2≣ [ | S        |
| Text          |   |   |   |   |   |      |          |
| Link: AUFRU   | F |   |   |   |   |      |          |

(3) <u>URL</u> » eintragen:

» a) Aufruf einer internen Seite: mit \Lambda die Sitemap anzeigen:

| Sitemap       | Typen                 | Galerien       | Kategorien | Verzeichnisse | Erweitert | Ergebnisse |        | × |
|---------------|-----------------------|----------------|------------|---------------|-----------|------------|--------|---|
| Aktuelle Unte | ersite                | •              |            |               |           |            | Filter | T |
| 🗆 🛅 OpenC     | ms-Anleitun           | g: Mercury-Ter | nplate     |               |           |            |        |   |
| E Svst        | tseite<br>emüberblick | (              |            |               |           |            |        |   |
| 🗉 📄 Wor       | kflows                |                |            |               |           |            |        |   |

✓ » Seite auswählen Seite (Vorgang ist abgeschlossen)

- » b) URL der externen Seite: http://www.xxx.yy
- » c) bei Mail: mailto:xxx@abc.def
- (4) Den Link in » [Neues Fenster] wählen für externe Seiten!
- (5) Speichern » Link setzen

### Link zum Download eines PDF-Dokumentes

- (1) » in *Text* den Link-Text markieren (ein bzw. mehrere Wörter)
- (2) 🗈 » Downloadgalerien anzeigen, ggf. mit Filter eingrenzen
- (3) Q in der Zeile der Galerie » Liste der PDF-Dokumente anzeigen

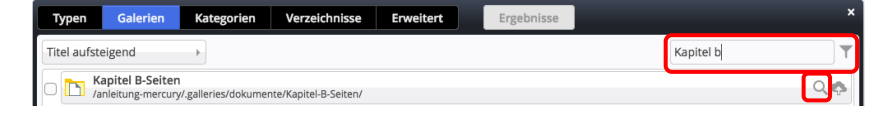

- (4) Contraction der Zeile des PDF-Dokumentes » Symbolleiste anzeigen
- (5) 
   PDF-Dokument auswählen
   Seite B.1 (Kap. Workflow)
   kehrwiffried / 19.10.2019 150435

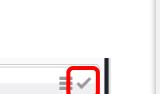

### Tipp:

hier kann auch in diese Downloadgalerie ein **neues** PDF-Dokument mit hochgeladen und dann ausgewählt werden!

a) ,Keine' / Current window = im gleichen Browser-Fenster zeigen

b) ,Neues Fenster' / New window
 = neues Fenster/Tab öffnen

- (6) 🔗 » Fenster 'Link einfügen/bearbeiten' öffnen
- (7) \_\_\_\_\_ open Link in » [Neues Fenster] einstellen
- (8) Speichern » Link (zum Anzeigen in einem separaten Fenster) setzen

### Inhalts-Abschnitt: Link-Abschnitt hinzufügen

Im Formular Inhalts-Abschnitt kann über den Link-Abschnitt ein separater **Hyperlink** unterhalb des Textes erstellt werden. Der Link kann als Text oder als Button angezeigt oder mit dem Bild verknüpft werden.

| Abschnitt Link bearbeiten<br>+ * Abschnitt Link öffnen<br>* * Abschnitt Link öffnen<br>* * Abschnitt Link öffnen<br>* * Abschnitt Link öffnen<br>* * Abschnitt Link öffnen<br>* * Abschnitt Link öffnen<br>* * Abschnitt Link öffnen<br>* * Abschnitt Link öffnen<br>* * Button Beschriftung eintragen<br>* * Button Beschriftung eintragen<br>* * Button Beschriftung eintragen<br>* * Beite auswählen und bei Bownload-Dokumenten];<br>* * > a) bei einer Internen Seite: * die Sitemap anzeigen<br>* * Seite auswählen und Haken setzen<br>* * > bei einer reternen Seite: * http:// und die URL in Zig/ eintragen<br>* * > bei einer Mail-Adresse: mailto: und die Mail-Adresse in Zig/ eintragen<br>* * > bei einer Mail-Adresse: mailto: und die Mail-Adresse in Zig/ eintragen<br>* * > bei einer Mail-Adresse: mailto: und die Mail-Adresse in Zig/ eintragen<br>* * > bei einer Mail-Adresse: mailto: und die Mail-Adresse in Zig/ eintragen<br>* * > bei einer Mail-Adresse: mailto: und die Mail-Adresse in Zig/ eintragen<br>* * > bei einer Mail-Adresse: mailto: und die Mail-Adresse in Zig/ eintragen<br>* * of alerien anzeigen<br>* * of alerien anzeigen<br>* * of alerien anzeigen<br>* * mait Zigr die Anzeige der Galerien eingrenzen<br>* * funder Zeile der Galerie » Liste der PDF-Dokumente anzeigen<br>* * in der Zeile der Galerie » Liste der PDF-Dokumente anzeigen<br>* * in der Zeile des PDF-Dokumentes » Symbolleiste anzeigen<br>* * neter zeile des PDF-Dokumentes » Symbolleiste anzeigen<br>* * poF-Dokument auswählen<br>* * * DPF-Dokument auswählen<br>* * * * * * * * * * * * * * * * * * *                                                                                                     | Link                                                                                                    |                                                                                                    |
|----------------------------------------------------------------------------------------------------|----------------------------------------------------------------------------------------------------|----------------------------------------------------------------------------------------------------|
| <ul> <li>a) interne Seite: über ] festlegen<br/>b) externe Seite: über ] festlegen<br/>b) externe Seite: über ] festlegen<br/>b) externe Seite: über ] festlegen<br/>b) externe Seite: über ] festlegen<br/>b) externe Seite: inttp://www.xxx.de<br/>c) Alil-Adresse: malito:xxx@abc.dd<br/>d) Download-Dokument: über Galerie (s.</li> <li><b>7 Ext</b> % Button Beschriftung eintragen<br/>% Je ieiner Internen Seite: ] die Sitema panzeigen</li> <li>&gt; a) bie einer externen Seite: îde Sitema panzeigen</li> <li>&gt; b) bie einer externen Seite: http:// und die URL in Zig/ eintragen</li> <li>&gt; c) bie einer Mail-Adresse: malito: und die Mail-Adresse in Zig/ eintragen</li> <li>&gt; d) bie einer externen Seite: http:// und die URL in Zig/ eintragen</li> <li>&gt; d) bie einer externen Seite: http:// und die URL in Zig/ eintragen</li> <li>&gt; d) bie einer externen Seite: http:// und die URL in Zig/ eintragen</li> <li>&gt; d) bie einer externen Seite: http:// und die URL in Zig/ eintragen</li> <li>&gt; d) bie einer externen Seite: http:// und die URL in Zig/ eintragen</li> <li>&gt; d) bie einer externen Seite: http:// und die URL in Zig/ eintragen</li> <li>&gt; d) bie einer externen Seite: http:// und die URL in Zig/ eintragen</li> <li>&gt; d) bie einer Mail-Adresse: malito: und die Mail-Adresse in Zig/ eintragen</li> <li>&gt; d) bie einer Download-Dokument: ] die Sitemap anzeigen</li> <li>&gt; matre filter die Anzeige der Galerien eingrenzen</li> <li>&gt; matre filter die Anzeige der Galerien eingrenzen</li> <li>&gt; matre filter die Anzeige der Galerien eingrenzen</li> <li>&gt; matre filter die des PDF-Dokumentes » Symbolleiste anzeigen</li> <li>&gt; met ezeile des PDF-Dokumentes » Symbolleiste anzeigen</li> <li>&gt; met externen auswählen</li> <li>&gt; pDF-Dokument auswählen</li> <li>&gt; met wie der Hyperlink angezeigt wird, wird in den Element-Einstellungen festgelegt.</li> </ul>                                                                                                    | Abschnitt Link bearbeiten                                                                                                    |                                                                                                    |
| <ul> <li>1 Ext ** Button Beschriftung eintragen</li> <li>2 In neuem Fenster öffnen ** bei Bedarf setzen<br/>(immer bei externen Seiten und bei Download-Dokumenten!):</li> <li>&gt; a) bei einer internen Seite: i die Sitemap anzeigen</li> <li>&gt; ** Seite auswählen und Haken setzen</li> <li>&gt; b) bei einer externen Seite: http:// und die URL in Zie/ eintragen</li> <li>&gt; b) bei einer Mail-Adresse: mailto: und die Mail-Adresse in Zie/ eintragen</li> <li>&gt; d) bei einem Download-Dokument: i die Sitemap anzeigen</li> <li>&gt; mit Eilter die Anzeige der Galerie eingrenzen</li> <li>&gt; mit Eilter die Anzeige der Galerie eingrenzen</li> <li>&gt; in der Zeile des PDF-Dokumentes * Symbolleiste anzeigen</li> <li>&gt; in der Zeile des PDF-Dokumentes * Symbolleiste anzeigen</li> <li>&gt; wnit euter Hyperlink angezeigt wird, wird in den Element-Einstellungen festgelegt.</li> </ul>                                                                                                    | I) + » Abschnitt Link öffnen<br>Link<br>Text<br>Ziel<br>Info eintragen ←<br>In neuem Fenster öffnen                                                                                                    | <ul> <li>a) interne Seite: über b festlegen</li> <li>b) externe Seite: http://www.xxx.de</li> <li>c) Mail-Adresse: mailto:xxx@abc.dd</li> <li>d) Download-Dokument: über Galerie (s.u)</li> </ul> |
| <ul> <li>b) In neuern Fenster offnen webel bedarf setzen<br/>(immer bei externen Seiten und bei Download-Dokumenten!)</li> <li>a) a) bei einer internen Seite: i die Sitemap anzeigen</li> <li>iiii i der externen Seite: i die Sitemap anzeigen</li> <li>b) bei einer externen Seite: http:// und die URL in Zie/ eintragen</li> <li>c) bei einer externen Seite: http:// und die URL in Zie/ eintragen</li> <li>c) bei einer Mail-Adresse: mailto: und die Mail-Adresse in Zie/ eintragen</li> <li>(Der Vorgang ist damit abgeschlossen!)</li> <li>b) bei einem Download-Dokument: i die Sitemap anzeigen</li> <li>c) bei einem Download-Dokument: i die Sitemap anzeigen</li> <li>m ti Eller die Anzeige der Galerien eingrenzen</li> <li>c) ein der Zeile der Galerie » Liste der PDF-Dokumente anzeigen</li> <li>i) in der Zeile des PDF-Dokumentes » Symbolleiste anzeigen</li> <li>i) w PDF-Dokument auswählen</li> <li>i) w PDF-Dokument auswählen</li> <li>i) w erder Hyperlink angezeigt wird, wird in den Element-Einstellungen festgelegt.</li> </ul>                                                                                                    | 2) <u>Text</u> » Button Beschriftung eintragen                                                                                                    |                                                                                                    |
| <complex-block><ul> <li>a) bi bi einer internen Seite: i die Sitemap anzeigen</li> <li>a) bi einer einer internen Seite: http:// und die URL in Ziel eintragen</li> <li>b) bie einer externen Seite: http:// und die URL in Ziel eintragen</li> <li>c) bie einer Mail-Adresse: mailto: und die Mail-Adresses in Ziel eintragen</li> <li>c) bie einer Mail-Adresse: mailto: und die Mail-Adresses in Ziel eintragen</li> <li>d) bie einer Download-Dokument: i die Sitemap anzeigen</li> <li>e) mit E/Iter die Anzeige der Galerien eingrenzen</li> <li>e) mit E/Iter die Anzeige der Galerien eingrenzen</li> <li>e) mit e/Iter die Galerie » Liste der PDF-Dokumente anzeigen</li> <li>e) in der Zeile des PDF-Dokumentes» Symbolleiste anzeigen</li> <li>e) in der Zeile des PDF-Dokumentes» Symbolleiste anzeigen</li> <li>e) mit erzeile des PDF-Dokumentes» Symbolleiste anzeigen</li> <li>e) mit der Zeile des PDF-Dokumentes» Symbolleiste anzeigen</li> <li>e) mit der Zeile des PDF-Dokumentes with wird in den Element-Einstellungen festgelegt.</li> </ul></complex-block>                                                                                                    | In neuem Fenster öffnen » bei Bedarf setzen<br>(immer bei externen Seiten und bei Download-Dokume)                                                                                                    | enten!)                                                                                                    |
| <pre>image image i</pre>           | <ol> <li>» a) bei einer internen Seite: <a href="https://www.action.org">https://www.action.org</a> die Sitemap anzeigen</li> </ol>                                                                                                    |                                                                                                    |
| <ul> <li>* c) bei einer Mail-Adresse: mailto: und die Mail-Adresse in <u>Ziel</u> eintragen<br/>(Der Vorgang ist damit abgeschlossen!)</li> <li>* d) bei einem Download-Dokument:  î die Sitemap anzeigen</li> <li>* of bei einem Download-Dokument:  î die Sitemap anzeigen</li> <li>* of alerien » Galerien anzeigen</li> <li>* mit <i>Eilter</i> die Anzeige der Galerien eingrenzen</li> <li>* wit <i>Eilter</i> die Anzeige der Galerien eingrenzen</li> <li>* of in der Zeile der Galerie » Liste der PDF-Dokumente anzeigen</li> <li>* of in der Zeile des PDF-Dokumentes » Symbolleiste anzeigen</li> <li>* pDF-Dokument auswählen</li> <li>* with vite vitet * severiet</li> <li>* und wie der Hyperlink angezeigt wird, wird in den Element-Einstellungen festgelegt.</li> </ul>                                                                                                    | Sitemap       Typen       Galerien       Kategorien       Verzeichnisse       Erweitert       Ergebnisse         Aktuelle Untersite       •       •       •       •       •       •       •       •       •       •       •       •       •       •       •       •       •       •       •       •       •       •       •       •       •       •       •       •       •       •       •       •       •       •       •       •       •       •       •       •       •       •       •       •       •       •       •       •       •       •       •       •       •       •       •       •       •       •       •       •       •       •       •       •       •       •       •       •       •       •       •       •       •       •       •       •       •       •       •       •       •       •       •       •       •       •       •       •       •       •       •       •       •       •       •       •       •       •       •       •       •       •       •       •       •       • </td <td><i>Filter</i></td>                                                                               | <i>Filter</i>                                                                                                    |
| <pre>(Der Vorgang ist damit abgeschlossen!) ) &gt; d) bei einem Download-Dokument:</pre>                                                                                                    | » c) bei einer Mail-Adresse: mailto: und die Mail-Adre                                                                                                    | esse in <u>Ziel</u> eintragen                                                                                                    |
| <ul> <li>* d) bei einem Download-Dokument:  bei die Sitemap anzeigen</li> <li>* witer iv steeten versteere versteere</li></ul>       | (Der Vorgang ist damit abgeschlossen!)                                                                                                    |                                                                                                    |
| <b>Selection Verzeichnisse Erweiter Ergebnisse Filter Celection Selection</b> anzeigen <b>Point</b> <i>Eilter</i> die Anzeige der Galerien eingrenzen. <b>Verzeichnisse Verzeichnisse Verzeichnis Verzeichnisse Verzeichnisse Verzeichnisse Ver</b>                                                                                                    | 5) » d) bei einem <b>Download-Dokument</b> : 🛅 die Sitemap a                                                                                                    | anzeigen                                                                                                    |
| <ul> <li>calerien » Galerien anzeigen</li> <li>mit Filter die Anzeige der Galerien eingrenzen</li> <li>wite Filter die Anzeige der Galerien eingrenzen</li> <li>calerien verschlichter verschlichter v</li></ul>       | Sitemap         Typen         Galerien         Kategorien         Verzeichnisse         Erweitert         Ergebnisse           Aktuelle Untersite         +         +         +         +         +         +         +         +         +         +         +         +         +         +         +         +         +         +         +         +         +         +         +         +         +         +         +         +         +         +         +         +         +         +         +         +         +         +         +         +         +         +         +         +         +         +         +         +         +         +         +         +         +         +         +         +         +         +         +         +         +         +         +         +         +         +         +         +         +         +         +         +         +         +         +         +         +         +         +         +         +         +         +         +         +         +         +         +         +         +         +         +         +         + | se X                                                                                                    |
| <ul> <li>&gt; mit Filter die Anzeige der Galerien eingrenzen</li> <li>&gt; verzeichnisse verzeichnisse ver</li></ul> | ) Galerien » Galerien anzeigen                                                                                                    |                                                                                                    |
| Image: Subset of the second of the second                                                | ) » mit <i><u>Filter</u> die Anzeige der Galerien eingrenzen</i>                                                                                                    |                                                                                                    |
| Origin der Zeile der Galerie » Liste der PDF-Dokumente anzeigen         Impre inder Zeile der Galerie » Liste der PDF-Dokumente anzeigen         Impre in der Zeile des PDF-Dokumentes » Symbolleiste anzeigen         Impre inder Zeile des PDF-Dokumentes » Symbolleiste anzeigen         Impre inder Zeile des PDF-Dokument auswählen         Impre inder Zeile der Hyperlink angezeigt wird, wird in den Element-Einstellungen festgelegt.                                                                                                    | Typen     Galerien     Kategorien     Verzeichnisse     Erweitert     Ergebnisse       Titel aufsteigend     Image: Suchbegriff eingeben     Image: Suchbegriff eingeben     Image: Suchbegriff eingeben       Image: Suchbegriff eingeber     Image: Suchbegriff eingeber     Image: Suchbegriff eingeber     Image: Suchbegriff eingeber       Image: Suchbegriff eingeber     Image: Suchbegriff eingeber     Image: Suchbegriff eingeber     Image: Suchbegriff eingeber                                                                                                    | Kapitel b                                                                                                    |
| <ul> <li>In der Zeile des PDF-Dokumentes » Symbolleiste anzeigen</li> <li>PDF-Dokument auswählen</li> <li>Seite B.1 (Kap. Workflow)</li> <li>Seite B.1 (Kap. Workflow)</li> <li>Und wie der Hyperlink angezeigt wird, wird in den Element-Einstellungen festgelegt.</li> </ul>                                                                                                    | 3) Q in der Zeile der Galerie » Liste der PDF-Dokumente a<br>Typen Galerien Kategorien Verzeichnisse Erweitert Ergebnisse<br>Titel aufsteigend Kategorien Kapitel-B-Seiten/<br>Kapitel B-Seiten<br>Kapitel B-Seiten                                                                                                    | anzeigen<br>Tipp:<br>apitet b<br>apitet b<br>alternativ in diese                                                                                                    |
| PDF-Dokument auswählen     Imit hochgeladen und dann ausgewählt werden!   und wie der Hyperlink angezeigt wird, wird in den Element-Einstellungen festgelegt.                                                                                                    | ) 👚 in der Zeile des PDF-Dokumentes » Symbolleiste an                                                                                                    | nzeigen Downloadgalerie ein<br>neues PDF-Dokument                                                                                                    |
| und wie der Hyperlink angezeigt wird, wird in den Element-Einstellungen festgelegt.                                                                                                    | 0) ✓ » PDF-Dokument auswählen<br>P Seite B.1 (Kap. Workflow)<br>kehr.wilfried / 19.10.2019 15:04:35                                                                                                    | mit hochgeladen<br>und dann ausgewählt<br>werden!                                                                                                    |
| inweis.                                                                                                    | ih und wie der Hyperlink angezeigt wird, wird in den Eleme                                                                                                    | ent-Finstellungen festgelegt                                                                                                    |
|                                                                                                    | Jinwoie:                                                                                                    |                                                                                                    |

### Inhalts-Abschnitt: Bild hinzufügen / ersetzen

Im Formular Inhalts-Abschnitt kann über den Bild-Abschnitt **ein** Bild dem Text hinzugefügt werden.

Soll ein Bild aus einer anderen Galerie eingesetzt werden, zuerst den alten <u>Bildpfad</u> löschen!

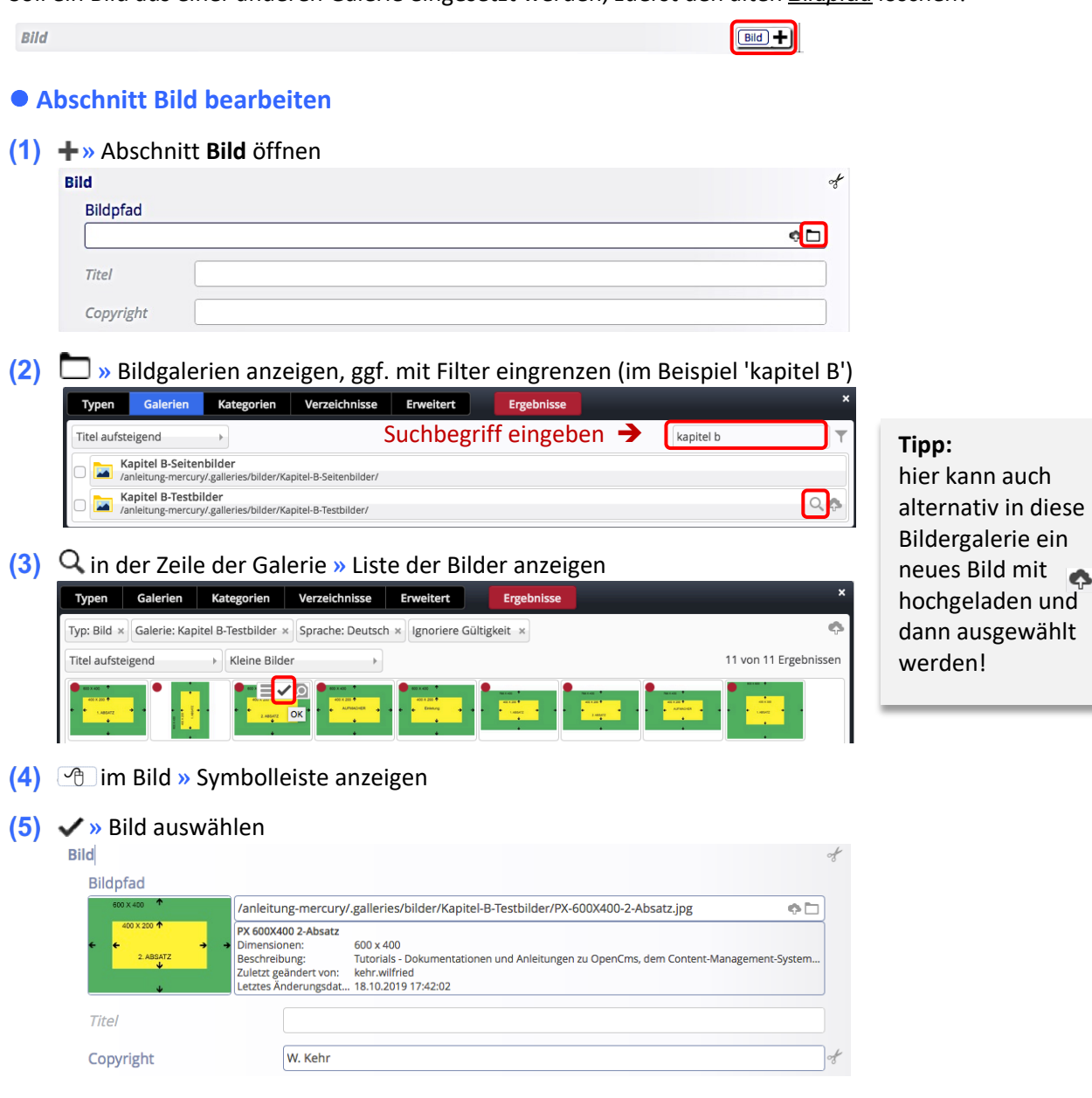

- (6) <u>Copyright</u> » bei Bedarf die Copyright-Information bearbeiten
- (7) Sormular speichern und schließen!

### Wie das Bild angezeigt wird, regeln Angaben in den Element-Einstellungen (siehe C.7).

Format-Änderungen bzw. Ausschnitte und Festlegen des Fokuspunktes können durch erneutes Aufrufen des Formulars und der Galerie im Bildpfad durchgeführt werden (vgl. B.9/B.10).

#### Hinweis:

Die Anleitung für den Bild-Abschnitt gilt analog auch für Bild-Abschnitte in anderen Inhaltselementen.

### Inhalts-Abschnitt: Element-Einstellungen 1 - Text

Auf dieser und den folgenden Seiten wird die Darstellung des Formulars unten mit verschiedenen Element-Einstellungen beschrieben und gezeigt, hier mit dem Formatter **Nur Text**.

### Element-Einstellungen bearbeiten

- (1) O » Symbolleiste des Elements anzeigen
- (2) 🍄 » Fenster 'Element-Einstellungen' öffnen
- (3) Auswahl treffen
- (4) 🗹 » Schalter setzen
- (5) OK » Vorgang abschließen

# Die Auswahlmöglichkeiten und Schalter sind gekoppelt an die Einstellung im Formatter!

Die Schalter und Optionen sind in der Regel selbsterklärend, weitere Informationen gibt das ②.

### Anzeige-Beispiele - Formatter: Nur Text'

Standard-Einstellung (wie rechts gezeigt)

#### Neuer Inhalts-Abschnitt

Fließtext mit einem Hyperlink im Text

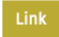

#### Überschrift ausblenden, Einfacher Text-Link

Fließtext mit einem Hyperlink im Text

Untergeordnete Wichtigkeit (H4), Text ausblenden, Überschrift verlinken

Neuer Inhalts-Abschnitt

Überschrift ausblenden, Vergrößert anzeigen, Button über die ganze Breite

Fließtext mit einem Hyperlink im Text

.ink

#### Hintergrund...(Hellgrau), Kleiner Button

Neuer Inhalts-Abschnitt

| ließtext mi | t einem | Hyperlink | im | Text |
|-------------|---------|-----------|----|------|
|             |         |           |    |      |

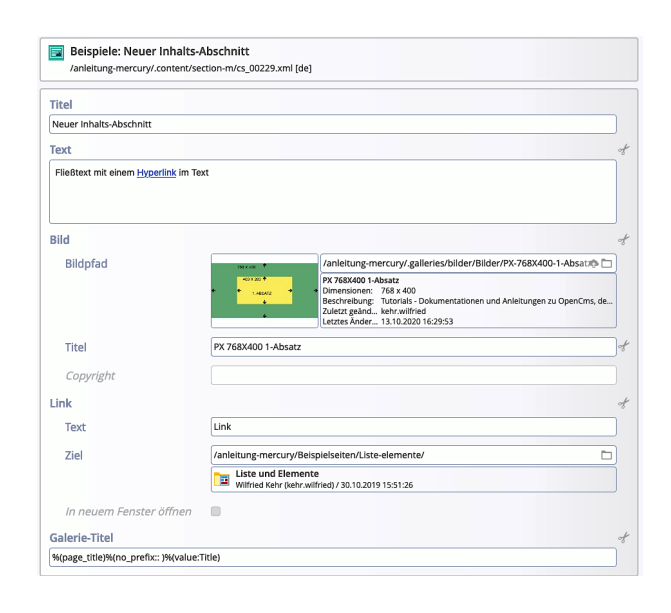

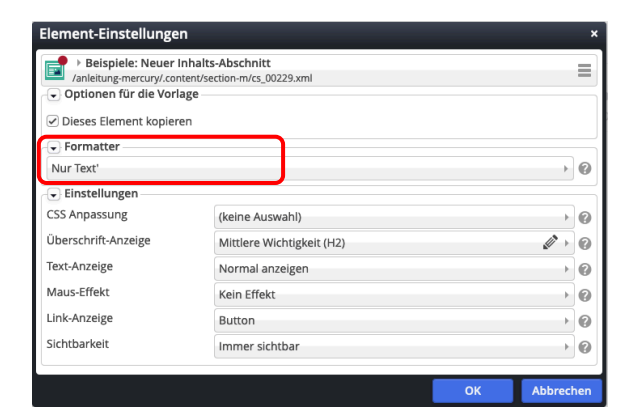

#### CSS-Anpassung

(keine Auswahl) Hintergrund in Hervorhebungs-Farbe (Hellgrau) Hintergrund in Themenfarbe Hintergrund in Akzentfarbe 1 Hintergrund in Akzentfarbe 2 Hintergrund in Akzentfarbe 3 Hintergrund in Weiß (bzw. Seitenfarbe) (keine Auswahl)

#### Überschrift-Anzeige

Geringe Wichtigkeit (H3) Hohe Wichtigkeit (H1) Mittlere Wichtigkeit (H2) Geringe Wichtigkeit (H3) Untergeordnete Wichtigkeit (H4) Überschrift ausblenden

#### Text-Anzeige

| Normal anzeigen     | Ŧ |
|---------------------|---|
| Normal anzeigen     |   |
| Vergrößert anzeigen |   |
| Text ausblenden     |   |

#### Maus-Effekt (Nur Text)

| Kein Effekt   | - |
|---------------|---|
| Kein Effekt   |   |
| Schatten      |   |
| Rahmen        |   |
| Anhebe-Effekt |   |
|               |   |

#### <u>Link-Anzeige</u>

Button Button über die ganze Breite Kleiner Button Einfacher Text-Link Überschrift verlinken Link ausblenden

#### Sichtbarkeit

Immer sichtbar Immer sichtbar Versteckt in XS, sichtbar in SM, MD, LG und XL Versteckt in XS und SM, sichtbar in MD, LG und XL Versteckt in XS, SM und MD, sichtbar in LG und XL Versteckt in XS, SM, MD und LG, sichtbar in XL Sichtbar in XS, versteckt in SM, MD, LG und XL Sichtbar in XS und SM, versteckt in MD, LG und XL Sichtbar in XS, SM und MD, versteckt in LG und XL Sichtbar in XS, SM, MD und LG, versteckt in XL

### Inhalts-Abschnitt: Element-Einstellungen 2 - Text und Bild

Auf dieser Seite wird die Darstellung des Formulars (vgl. C.6) mit dem Formatter Text und Bild beschrieben.

Die Element-Einstellungen bei diesem Formatter sind eine Kombination aus dem Formatter "Nur Text" für die Text-bezogenen und dem Formatter "Nur Bild" für die Bild-bezogenen Einstellungen, ergänzt um die Layout-Optionen!

#### Anzeige-Beispiele - Formatter: Text und Bild'

Standard-Einstellung (wie rechts gezeigt, Bild-Breite 33%)

#### L: Bild, Überschrift, Text

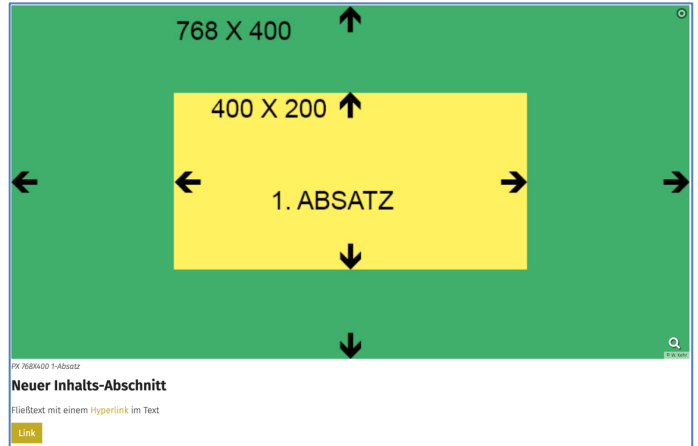

# L: Bild links, Überschrift und Text rechts (eigene Spalte); einfacher Text-Link, 25% Breite, Bild verlinken

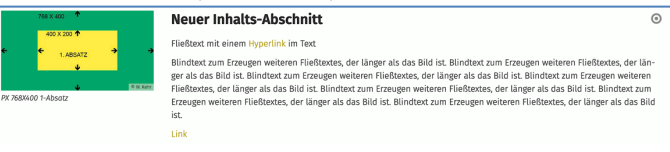

#### L: Überschrift oben, Bild links, Text umfließend, 25% Breite Button über die ganze Breite

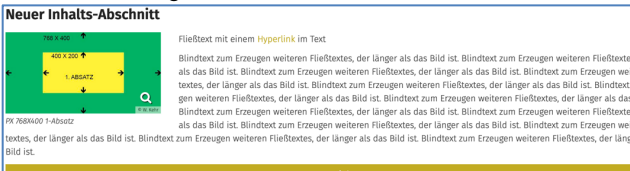

68 X 400

400 X 200 个

1. ABSATZ

#### L: Bild rechts, Überschrift links Text umfließend, 1:1, Text vergrößert anzeigen, Überschrift verlinken

#### **Neuer Inhalts-Abschnitt** Fließtext mit einem Hyperlink im Text

Blindtext zum Erzeugen weiteren Fließtextes, der länger als das Bild ist. Blindtext zum Erzeugen weiteren Fließtextes, der länger als das Bild ist. Blindtext zum Erzeugen weiteren Fließtextes, de

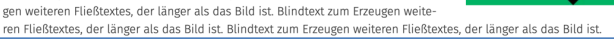

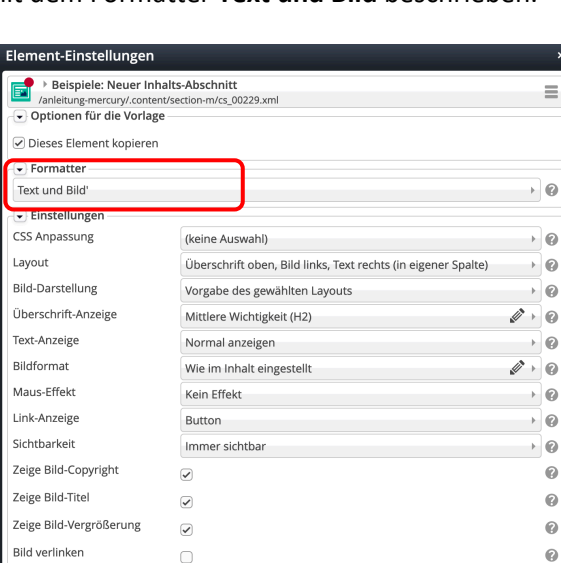

#### Ergänzende Einstellungen:

#### Layout

| Überschrift Bild Text                                           |
|-----------------------------------------------------------------|
| oberschillt, blid, text                                         |
| Überschrift, Bild, Text                                         |
| Bild, Überschrift, Text                                         |
| Überschrift oben, Bild links, Text rechts (in eigener Spalte)   |
| Überschrift oben, Bild rechts, Text links (in eigener Spalte)   |
| Überschrift oben, Bild links, Text rechts (das Bild umfließend) |
| Überschrift oben, Bild rechts, Text links (das Bild umfließend) |
| Bild links, Überschrift und Text rechts (in eigener Spalte)     |
| Bild rechts, Überschrift und Text links (in eigener Spalte)     |
| Bild links, Überschrift und Text rechts (das Bild umfließend)   |
| Bild rechts, Überschrift und Text links (das Bild umfließend)   |

#### Bild-Darstellung

Vorgabe des gewählten Layouts Vorgabe des gewählten Layouts Etwa 25% (3/12) der verfügbaren Breite Etwa 33% (4/12) der verfügbaren Breite Etwa 42% (5/12) der verfügbaren Breite Etwa 50% (6/12) der verfügbaren Breite Bild ausblenden

#### <u>Bildformat</u>

| Wie im Inhalt eingestellt     | - <b>M</b> |
|-------------------------------|------------|
| Wie im Inhalt eingestellt     |            |
| 1:1 - Quadratisch             |            |
| 4:3 - TV                      |            |
| 3:2 - Kleinbild               |            |
| 16:9 - HDTV                   |            |
| 2:1 - Doppelte Breite         |            |
| 2,35:1 - Widescreen           |            |
| 3:1 - Ultra Widescreen        |            |
| 35:45 - Passbild (Hochformat) |            |
| 2:3 - Kleinbild (Hochformat)  |            |
|                               |            |

#### Maus-Effekt

Kein Effekt Kein Effekt Schatten für das Bild Anhebe-Effekt für das Bild Bilddrehung Bilddrehung und Schatten für das Bild Silddrehung und Anhebe-Effekt für das Bild Schatten für das ganze Element Rahmen für das ganze Element Bilddrehung und Schatten für das ganze Element Bilddrehung und Rahmen für das ganze Element Bilddrehung und Anhebe-Effekt für das ganze Element Bilddrehung und Anhebe-Effekt für das ganze Element

•

### Inhalts-Abschnitt: Element-Einstellungen 3 - andere Formatter

Neben vielen **gemeinsamen Optionen und Schaltern** (siehe C.6 und C.7) sind für andere Formatter **zusätzliche oder abweichende Auswahlmöglichkeiten** definiert!

#### **Anzeige-Beispiel - Formatter: Nur Bild'**

#### Standard-Einstellung (wie rechts gezeigt)

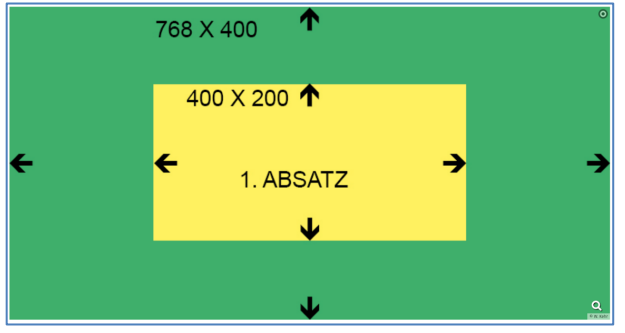

#### Anzeige-Beispiel - Formatter: Bild/Text Umdreher'

Einstellung (wie rechts gezeigt; Container 4-Spalten)

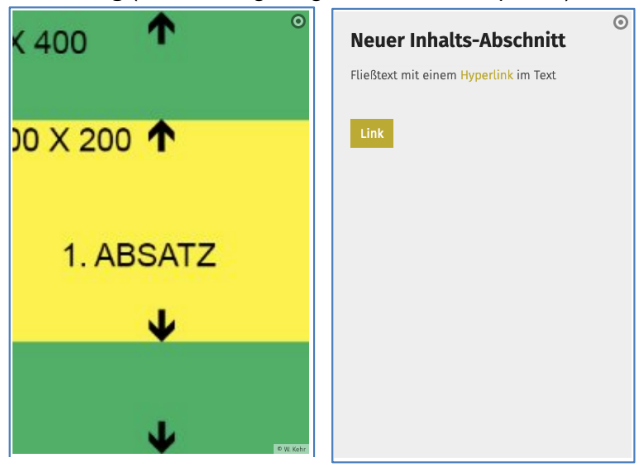

#### **Anzeige-Beispiel - Formatter: Icon-Box'**

Die Box wird in der Container-Breite angezeigt, (im Beispiel 4-Spalten),

Überschrift, Icon-Symbol und Text zentriert!

Einstellung (wie rechts gezeigt), Icon: Info

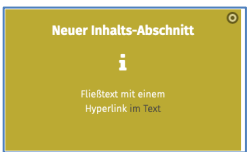

### CSS: Hintergrund ... hellgrau, Icon: Dokument Überschrift ausblenden,

Icon: Download

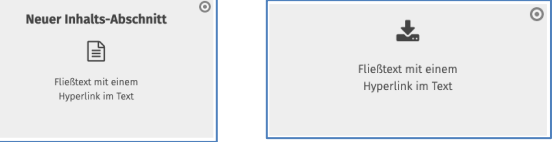

| Element Emsteriangen                                                                                                |                                      |              |
|----------------------------------------------------------------------------------------------------|--------------------------------------|--------------|
| Beispiele: Neuer Inhalt<br>/anleitung-mercury/.content/s-     Optionen für die Vorlage      Dieses Element kopieren | s-Abschnitt<br>ection-m/cs_00229.xml | Ξ            |
| - Formatter                                                                                                    |                                      |              |
| Nur Bild'                                                                                                    |                                      | • 0          |
| Einstellungen                                                                                                    |                                      |              |
| CSS Anpassung                                                                                                    | (keine Auswahl)                      | • 0          |
| Bildformat                                                                                                    | Wie im Inhalt eingestellt            | Ø > 0        |
| Maus-Effekt                                                                                                    | Kein Effekt                          | • 0          |
| Sichtbarkeit                                                                                                    | Immer sichtbar                       | • 0          |
| Zeige Bild-Copyright                                                                                                |                                      | 0            |
| Zeige Bild-Titel                                                                                                    | 0                                    | 0            |
| Zeige Bild-Vergrößerung                                                                                             |                                      | 0            |
| Bild verlinken                                                                                                    | 0                                    | 0            |
|                                                                                                    |                                      |              |
|                                                                                                    |                                      | OK Abbrechen |

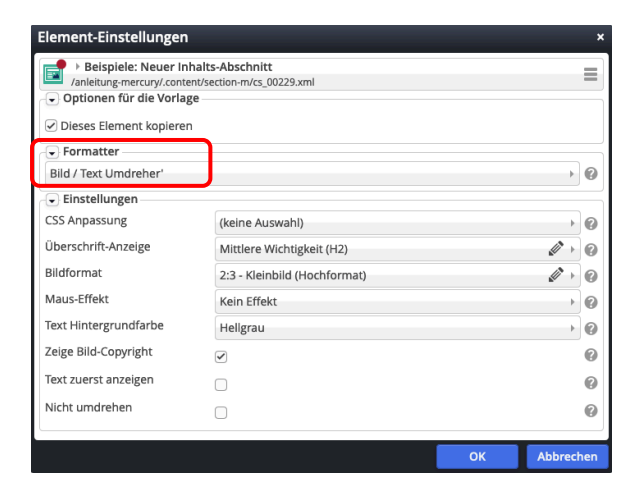

#### Text Hintergrundfarbe

| Hellgrau                        | - |
|---------------------------------|---|
| Hellgrau<br>Weiß<br>Themenfarbe |   |

Schalter:

#### <u>Text zuerst anzeigen</u> <u>Nicht umdrehen</u>

| Element-Einstellunger                                                                                                    | 1                                                         |       |
|----------------------------------------------------------------------------------------------------|-----------------------------------------------------------|-------|
| <ul> <li>Beispiele: Neuer In<br/>/anleitung-mercury/.coni</li> <li>Optionen für die Vorla</li> <li>Dieses Element kopieren</li> </ul> | nhalts-Abschnitt<br>ent/section-m/cs_00229.xml<br>ge<br>n | Ξ     |
| Formatter                                                                                                    |                                                           | • 0   |
| 🕞 Einstellungen ———                                                                                                    |                                                           |       |
| CSS Anpassung                                                                                                    | (keine Auswahl)                                           | • 0   |
| Überschrift-Anzeige                                                                                                    | Mittlere Wichtigkeit (H2)                                 | Ø • 0 |
| Icon                                                                                                    | Info                                                      | Ø • Ø |
|                                                                                                    |                                                           |       |

<u>lcon</u>

Info Daumen hoch Info Herz Glühbirne Schlüssel Lesezeichen / Bookmark Globus Megaphon Wolke Ausrufezeichen (Kreis) Stern Etikett / Tag Papierflugzeug Zacken Pfeil Haken Blitz Musik / Note Dokument Ordner Link Download

### Inhaltselemente 1

## Kapitel C.9

(Smartphone):

Kachel 1

Bildkachel A

Text und Link

Kachel 3

### Inhalts-Abschnitt: Element-Einstellungen 4 - Darstellung als Kacheln

Mehrere Inhalts-Abschnitte können auch als Bildkacheln dargestellt werden:

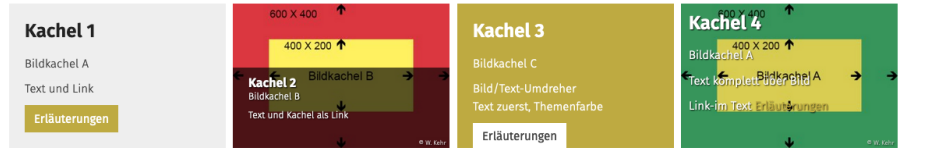

#### Layout-Zeile 'Row für Kachel-Elemente'

Die Darstellung als Kacheln erfordert eine Layout-Zeile (Gruppe Template-Elemente) 'Row für Kachel-Elemente'. Sie stellt einen Container bereit für mehrere Inhalts-Abschnitte mit Überlauf in die nächste **Zeile** (Reihenfolge mit **III** steuerbar):

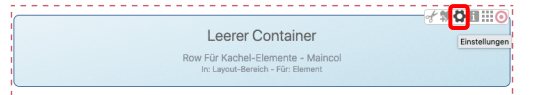

Jede Kachel ist ein eigener Inhalts-Abschnitt mit Überschrift, Text, Bild und ggf. Link.

Die Anzahl Kacheln je Zeile und die Abstände dazwischen werden in den Element-Einstellungen der Layout-Zeile vorgegeben.

Die Größe der Kacheln werden durch das Bildformat (Element-Einstellungen der Inhalts-Abschnitte) bestimmt; alle sollten dasselbe Format haben!

#### Formatter: Bildkachel'

| Inhalts-Abschnitte:<br>/anleitung-mercury/.conte | Kachel 1<br>nt/section-m/cs_00135.xml |       |
|--------------------------------------------------|---------------------------------------|-------|
| <ul> <li>Optionen f ür die Vorlag</li> </ul>     | -<br>ge                               |       |
| <ul> <li>Dieses Element kopierer</li> </ul>      | 1                                     |       |
| Formatter                                        |                                       |       |
| Bildkachel'                                      |                                       |       |
| 👻 Einstellungen                                  |                                       |       |
| CSS Anpassung                                    | (keine Auswahl)                       |       |
| Überschrift-Anzeige                              | Mittlere Wichtigkeit (H2)             | Ø + 6 |
| Bildformat                                       | Wie im Inhalt eingestellt             | Ø + 6 |
| Maus-Effekt                                      | Kein Effekt                           |       |
| Zeige Bild-Copyright                             |                                       | (     |
| Text komplett über Bild                          |                                       | 6     |
| Text-Anzeige                                     | Normal anzeigen                       | •     |
|                                                  | Dia anna Kashaluashialan              |       |

#### Maus-Effekt (Bildkachel)

| Kein Effekt                   |
|-------------------------------|
| Kein Effekt                   |
| Schatten                      |
| Anhebe-Effekt                 |
| Bilddrehung                   |
| Bilddrehung und Schatten      |
| Bilddrehung und Anhebe-Effekt |
|                               |

#### Text-Anzeige (Bildkachel):

Normal anzeigen Normal anzeigen Vergrößert anzeigen Text ausblenden

Link-Anzeige (Bildkachel

### Schalter:

Text komplett...Bild

| Die ganze Kachel verlinken   |
|------------------------------|
| Die ganze Kachel verlinken   |
| Button                       |
| Button über die ganze Breite |
| Kleiner Button               |
| Einfacher Text-Link          |
| Überschrift verlinken        |

#### Row - Element-Einstellungen (s. auch G.3)

| plate/layout row/lr 00012 vml                 |                                                                         |
|-----------------------------------------------|-------------------------------------------------------------------------|
| place/layouce/owin_ood r2.xim                 |                                                                         |
|                                               |                                                                         |
| Kein Detail-Container                         | •                                                                       |
| 2 Kacheln für XS, SM und MD - 4 für LG und XL | •                                                                       |
| 10                                            | •                                                                       |
|                                               | kteln Detail-Container<br>2 Kacheln für XS, SM und MD - 4 für LG und XL |

#### Kachel-Einstellung

| 2 Kacheln für XS, SM und MD - 4 für LG und XL                                                                                                    | -                        |           |
|----------------------------------------------------------------------------------------------------|--------------------------|-----------|
| Keine Kacheln verwenden<br>2 Kacheln für XS und SM - 3 für MD - 4 für LG - 6 für XL<br>2 Kacheln für XS, SM und MD - 4 für LG und XL<br>2 Kacheln für XS, SM, MD, LG und XL<br>1 Kachel für XS und SM - 2 für SM - 4 für LG und XL<br>1 Kachel für XS und SM - 2 für MD - 3 für LG - 4 für XL<br>1 Kachel für XS und SM - 2 für MD und LG - 4 für XL<br>1 Kachel für XS und SM - 2 für MD und LG - 4 für XL | Kache                    | l-Abstand |
| 1 Kachel für XS, SM und MD - 3 für LG und XL<br>Kachel für XS, sund SM - 2 für MD LG und XL                                                                                                    | 10                       |           |
| 1 Kachel für XS, SM und MD - 2 für MD, LG und XL<br>1 Kachel für XS, SM, MD, LG und XL<br>1 Kachel für XS, SM, MD, LG und XL                                                                                                    | 0<br>4<br>10<br>20<br>30 |           |

### Formatter: Bild / Text Umdreher als Kachel'

| Element-Einstellungen                                                                                                    |                                      |       |
|----------------------------------------------------------------------------------------------------|--------------------------------------|-------|
| <ul> <li>▶ Inhalts-Abschnitte: K</li> <li>/anleitung-mercury/.conten</li> <li>♥ Optionen für die Vorlage</li> <li>♥ Dieses Element kopieren</li> </ul> | Cachel 1<br>V/section-m/cs_00135.xml | Ξ     |
| Bild / Text Umdreher als Ka                                                                                                    | chel'                                | • @   |
| - Einstellungen                                                                                                    |                                      |       |
| CSS Anpassung                                                                                                    | (keine Auswahl)                      | • 0   |
| Überschrift-Anzeige                                                                                                    | Mittlere Wichtigkeit (H2)            | Ø + 0 |
| Bildformat                                                                                                    | none                                 | Ø > 0 |
| Maus-Effekt                                                                                                    | Kein Effekt                          | • 0   |
| Text Hintergrundfarbe                                                                                                    | Hellgrau                             | • 0   |
| Zeige Bild-Copyright                                                                                                    | 0                                    | 0     |
| Text zuerst anzeigen                                                                                                    |                                      | 0     |
| Nicht umdrehen                                                                                                    | 0                                    | Ø     |
|                                                                                                    |                                      |       |

#### Maus-Effekt (Bild/Text-Umdreher als Kachel)

| Kein Effekt                                       |
|---------------------------------------------------|
| Kein Effekt<br>Rückseite beim umdrehen vergrößern |

#### Text Hintergrundfarbe

| Hellgrau    |  |
|-------------|--|
| Hellgrau    |  |
| Weiß        |  |
| Themenfarbe |  |
|             |  |

#### Schalter: Text zuerst anzeigen Nicht umdrehen

### Inhalts-Abschnitt: Info anzeigen und Gültigkeit festlegen/zurücksetzen

#### Info anzeigen

(1) • Symbolleiste des Elements anzeigen

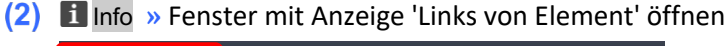

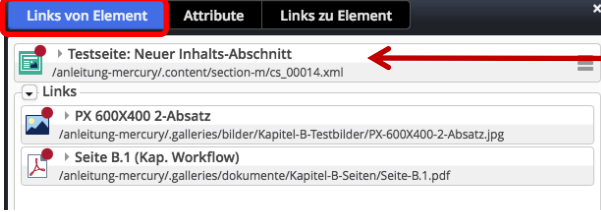

Galerie-Titel des Elements darunter der Dateiname

Aufgelistet sind Links, die **von** diesem Inhaltselement auf darin **benutzte** Inhalte zeigen: ein Bild und ein PDF-Dokument)

### Gültigkeit festlegen

- (3) ≡ » Menü öffnen
- (4) [Erweitert] » Selektionsmenü 2. Stufe anzeigen

| (5) | [Gültigkeit] » Fenster 'Gül                                                       | tigkeit' öffnen |           |
|-----|-----------------------------------------------------------------------------------|-----------------|-----------|
|     | Gültigkeit                                                                        |                 | + ×       |
|     | Testseite: Neuer Inhalts-Abschnitt<br>/anleitung-mercury/.content/section-m/cs_00 | 0014.xml        |           |
|     | Gültigkeit                                                                        |                 |           |
|     | Gültig ab                                                                         | 🗌 Zurücksetzen  |           |
|     | Gültig bis                                                                        | Zurücksetzen    |           |
|     |                                                                                   |                 |           |
|     |                                                                                   | ОК              | Abbrechen |

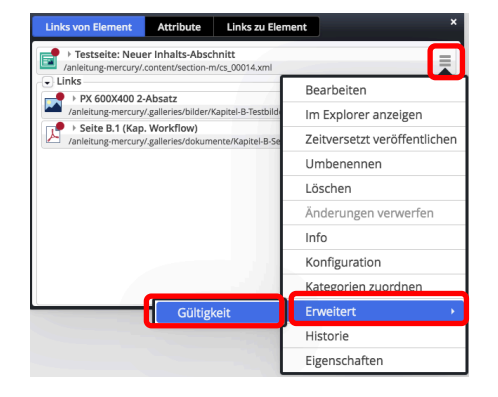

- (6) Im » <u>Gültig ab</u> und/oder <u>Gültig bis</u>: Kalender öffnen, Datum und Uhrzeit setzen oder
  - » 🗹 bei Zurücksetzen setzen (Gültig ab, und/oder Gültig bis)
- (7) OK » Einstellungen speichern und Fenster schließen

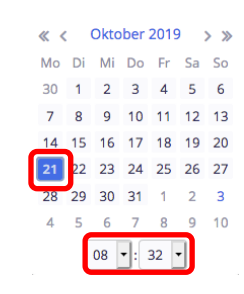

### Das Festlegen und auch das Zurücksetzen muss veröffentlicht werden !

#### Hinweise:

Dieses Beispiel für das Inhaltselement Inhalts-Abschnitt gilt ebenso für andere Inhaltselemente!

**Gültigkeit** wirkt sich bei *wiederverwendeten* Inhalts-Abschnitten an **allen** Stellen aus, wo dieses Inhaltselement benutzt wird; anders als die Element-Einstellungen, die für jede Stelle einzeln gelten!

**\*** -

### Flexibler Inhalt (HTML): Formular und Element-Einstellungen

Der Typ Flexibler-Inhalt ist Teil der Gruppe Fortgeschrittene Elemente.

| Typen      | Kategorien                                   | Verzeichnisse            | Erweitert             | Ergebnisse |       |       |
|------------|----------------------------------------------|--------------------------|-----------------------|------------|-------|-------|
| Fortgeschr | rittene Elemente                             | •                        |                       |            | Suche | Q     |
|            | <b>exibler Inhalt</b><br>eliebiger Code (HTM | L, JavaScript) zum Einfü | igen auf einer Seite. |            |       | ् ;;; |

### Formular: Flexibler Inhalt (HTML)

| itel                                                                                                    |                                |
|----------------------------------------------------------------------------------------------------|--------------------------------|
| leuer flexibler Inhalt Hier kann HTML-Code oder J                                                            | avaScript eingegeben werden. × |
| ode                                                                                                    |                                |
|                                                                                                    |                                |
|                                                                                                    |                                |
|                                                                                                    |                                |
|                                                                                                    |                                |
|                                                                                                    |                                |
|                                                                                                    |                                |
|                                                                                                    |                                |
|                                                                                                    |                                |
| Seite muss neu reladen werden                                                                                |                                |
| Seite muss neu geladen werden<br>Erterne Conkies zind arforderlich                                           | A                              |
| Selte muss neu geladen werden<br>Externe Cookies sind erforderlich                                           |                                |
| Seite muss neu geladen werden<br>Externe Cookles sind erforderlich<br>örschau (Code erst nach anklicken ausl | führen)                        |

| Seite muss neu   | Ist diese Option<br>Inhalts angezeig<br>Der HTML-Code<br>Der Benutzer m<br>Iaden.<br>Dies kann unter | aktiviert, so wird zunächst eine Vorschau anstatt des eigentlichen X<br>gt.<br>des Elements wird zunächst nicht ausgeführt.<br>uss auf die Vorschau klicken, um den eigentlichen Code des Elements zu<br>Datenschutz-Aspekten vorteilhaft sein. |          |
|------------------|----------------------------------------------------------------------------------------------------|----------------------------------------------------------------------------------------------------|----------|
| Vorschau (Code e | rst nach ankl                                                                                        | icken ausführen)                                                                                                    | Å        |
| Hinweistext      |                                                                                                    |                                                                                                    |          |
| Zusätzlicher Hi  | nweis                                                                                                |                                                                                                    |          |
| Vorschaubild     |                                                                                                    |                                                                                                    | ¢ 🗖      |
| Bildformat       |                                                                                                    | Entsprechend Vorschaubild falls vorhanden, sonst entsprechend der Textme                                                                                                    | enge 🧳 🕅 |
| Overlay-Icon     |                                                                                                    | Kein Icon                                                                                                    | Ø >      |
| Hintergrundfai   | rbe                                                                                                  |                                                                                                    |          |

### Beispiel: Flexibler Inhalt für ein Video (YouTube) mit Vorschau Text

| itel                                                                                                    |                                                                                                    |                |
|----------------------------------------------------------------------------------------------------|----------------------------------------------------------------------------------------------------|----------------|
| /outube-Video                                                                                                    |                                                                                                    |                |
| ode                                                                                                    |                                                                                                    |                |
| llow="accelerometer; autoplay<br>/iframe>                                                                                                    | ; elipboard-write; encrypted-media; gyroscope; picture-in-picture" allowfullacreen                                                                                                    |                |
|                                                                                                    |                                                                                                    |                |
| ) Seite muss neu geladen (                                                                                                    | werden                                                                                                    |                |
| ) Seite muss neu geladen (<br>) Externe Cookies sind erfo                                                                                                    | werden<br>orderlich                                                                                                    |                |
| ) Seite muss neu geladen (<br>) Externe Cookies sind erfr<br>forschau (Code erst nach a                                                                                      | werden<br>orderlich<br>anklicken ausführen)                                                                                                    |                |
| ) Seite muss neu geladen (<br>) Externe Cookies sind erfo<br>forschau (Code erst nach a<br>Hinweistext                                                                       | werden<br>orderlich<br>anklicken ausführen)<br>[Pastoraler Zukunftsweg – Interview mit Rainer Maria Kardinai Woelki                                                                                    |                |
| ) Selte muss neu geladen (<br>) Externe Cookles sind erfo<br>forschau (Code erst nach a<br>Hinweistext<br>Zusätzlicher Hinweis                                               | werden<br>orderlich<br>anklicken ausführen)<br>(Pastoraler Zukunftsweg – Interview mit Rainer Maria Kardinal Woelki                                                                                    |                |
| ) Selte muss neu geladen (<br>) Externe Cookles sind erfu<br>forschau (Code erst nach a<br>Hinwelstext<br>Zusätzlicher Hinwels<br>Vorschaubild                               | werden<br>orderlich<br>anklicken ausführen)<br>Pastoraler Zukunftsweg – interview mit Rainer Maria Kardinal Woelki                                                                                     | ¢.             |
| ) Seite muss neu geladen (<br>) Externe Cookles sind erfo<br>forschau (Code erst nach a<br>Hinweistext<br>Zusätzlicher Hinweis<br>Vorschaubild<br>Bildformat                 | werden orderlich anklicken ausführen) Pastoraler Zukunftsweg – Interview mit Rainer Maria Kardinal Woelki Entsprechend Vorschaubild falls vorhanden, sonst entsprechend der Textmenge                  | ¢.             |
| ) Seite muss neu geladen o<br>) Externe Cookles sind erfo<br>forschau (Code erst nach a<br>Hinweistext<br>Zusätzlicher Hinweis<br>Vorschaubild<br>Bildformat<br>Overlay-Icon | werden orderlich anklicken ausführen) Pastoraler Zukunftsweg – Interview mit Rainer Maria Kardinal Woelki Entsprechend Vorschaublid falls vorhanden, sonst entsprechend der Textmenge Abspielen / Play | ФС<br>10<br>10 |

#### **Element-Einstellungen**

| Testseite: Neuer fl<br>/anleitung-mercury/.cont | lexibler Inhalt<br>tent/flexible-m/fc 00001.xml | =     |
|-------------------------------------------------|-------------------------------------------------|-------|
| Optionen für die Vorla                          | ge                                              |       |
| Dieses Element kopiere     Einstellungen        | 20                                              |       |
| CSS Anpassung                                   | (keine Auswahl)                                 | • @   |
| Überschrift-Anzeige                             | Überschrift ausblenden                          | 1 1 0 |

#### Überschrift-Anzeige

Mittlere Wichtigkeit (H2) Hohe Wichtigkeit (H1) Mittlere Wichtigkeit (H2) Geringe Wichtigkeit (H3) Untergeordnete Wichtigkeit (H4) Überschrift ausblenden

#### **Darstellung Flexibler Inhalt**

Vorschau (Überschrift ausgeblendet)

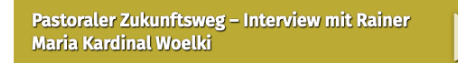

Nach Anklicken der "Vorschau" wird das Video angezeigt

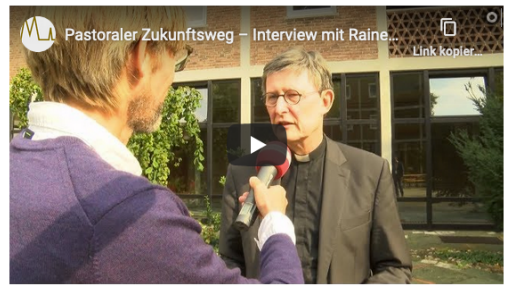

Zur Bereitstellung des "iframe"-Codes für eine Video aus YouTube siehe Schritt-für Schritt-Anleitung in D.12!